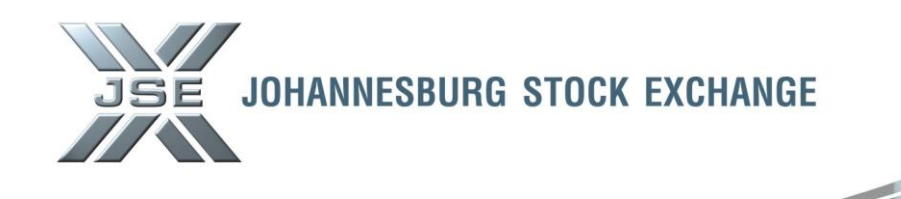

Ref No: 01/2013

# Date: 2 January 2013

# Service Hotline

# **BDA CHANGES – STT ON STOCK ACCOUNTS**

Members are advised that the changes to the Securities Transfer Tax Act as well as the related JSE Rules and Directive amendments have necessitated changes to various BDA on-line screens, reports and processing.

In order to address the introduction of General Restricted Stock Accounts and Bank Restricted stock accounts, the following categories of Accounts have been added; in addition to the existing Unrestricted Stock Accounts:

# UNRESTRICTED STOCK ACCOUNTS (CURRENT)

| ARB | Stock Accounts – Arbitrage   | Not Subject to STT |
|-----|------------------------------|--------------------|
| INV | Stock Accounts – Investments | Not Subject to STT |
| JOB | Stock Accounts – Jobbing     | Not Subject to STT |
| MIS | Stock Accounts – Misdeals    | Not Subject to STT |
| SUS | Stock Accounts – Suspense    | Not Subject to STT |

# BANK RESTRICTED STOCK ACCOUNTS (NEW)

| BAB | Bank Restricted – Arbitrage   | Not Subject to STT |
|-----|-------------------------------|--------------------|
| BIN | Bank Restricted – Investments | Not Subject to STT |
| BJB | Bank Restricted – Jobbing     | Not Subject to STT |

# GENERAL RESTRICTED STOCK ACCOUNTS (NEW)

| RAB | General Restricted – Arbitrage   | Subject to STT |
|-----|----------------------------------|----------------|
| RIN | General Restricted – Investments | Subject to STT |
| RJB | General Restricted – Jobbing     | Subject to STT |

As communicated during December 2012, the new account identification codes (acc-id's) were loaded on T.AIC to enable users to ensure that their stock accounts are correctly updated by c.o.b. 2 January 2013.

# 1) Enhancement to ACALF screen

The ACALF screen has been enhanced to enable users to search for stock accounts by acc-id. A new field ACC-ID-CDE field has been added to ACALF.

By completing the relevant parameters, i.e. ACC TYPE, ACC ID CDE, BRANCH, PARTNER, DEACTIVATED, the relevant account numbers will be displayed based on the combination searched on.

Users can search for stock accounts loaded with a specific acc-id by typing the relevant acc-id into the ACC-ID-CDE field. See screen sample below.

# Markets / Service (s):

• BDA

Equity Market

# Environment(s):

Production

# Additional Information:

# **Contact:**

For further information please contact Customer Support:

011 520 7777 or email Customersupport@jse.co.za

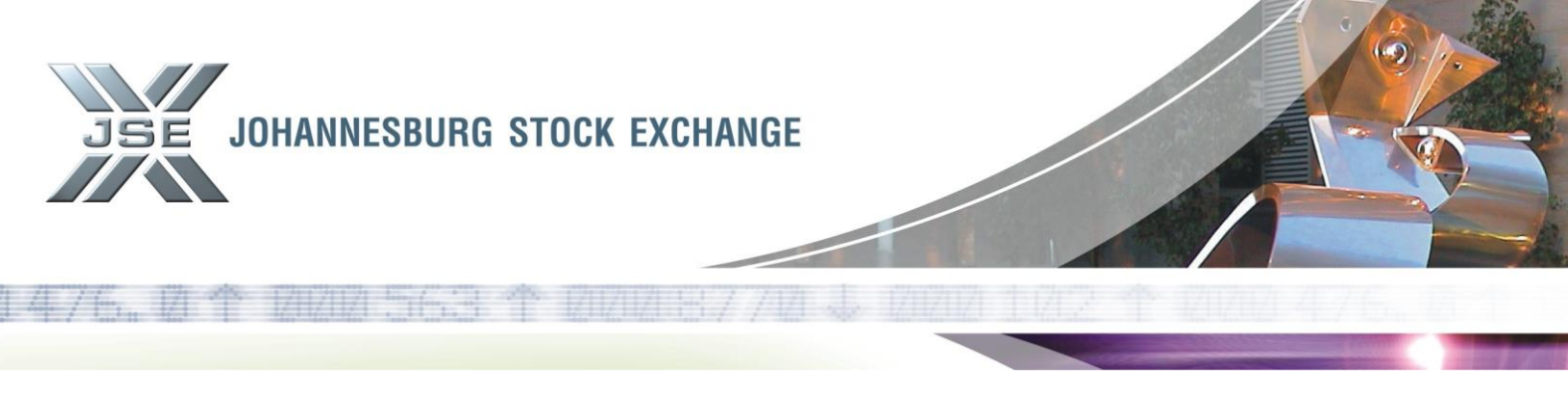

ACALF Screen - search by ACC ID CDE 'RAB'

| Session A - [24 x 80]                            |                                      |                              |              |
|--------------------------------------------------|--------------------------------------|------------------------------|--------------|
| <u>File Edit View Communication Actions Wind</u> | ow <u>H</u> elp                      |                              |              |
| 🖻 🗈 🗗 🚛 🖬 🔳 🖬 ங                                  | ا الله الله الله الله الله الله الله |                              |              |
|                                                  |                                      |                              |              |
| OPTN: ACALF BCS/A:                               | ACCOUNT CODE G                       | ENERIC ALPHA LOOK-UP 31DEC12 | 06:34:56     |
| ACTN: ×                                          |                                      |                              | 444          |
| ACC TYPE: S ACC ID CDE                           | E: RAB BRANCH:                       | PARTNER: DEACTIVATED (       | (YZN): N     |
|                                                  |                                      |                              |              |
| F SHORT-NAME                                     | ACC.CDE TP MAN                       | ADVR NAME                    |              |
|                                                  |                                      |                              |              |
| CIEL_UN-REST_ARB                                 | 41558 S                              | CIEL UN-REST ARB             |              |
| GE RESTR.VERONICA S                              | 44560 S                              | GE RESTR.VERONICA S RAB TE   | ST STOC      |
| GEN RESTR. CHRISB TE                             | 43174 S                              | GEN RESTR. CHRISB TEST RAE   | 3 S-ACC      |
| GEN RESTR. ROSH S-RA                             | 44198 S                              | GEN RESTR. ROSH S-RAB TEST   | <b>STOCK</b> |
| GEN RESTR.VERONICA S                             | 44065 S                              | GEN RESTR.VERONICA S-RAB T   | ESTSTOC      |
| GEN RESTR.VERONICA S                             | 44305 S                              | GEN RESTR.VERONICA S- RAB    | TEST ST      |
| NASH FINAL TP - ARB                              | 41277 S                              | NASH FINAL TP - ARB          |              |
| NASH RESTRICTED ARB                              | 41228 S                              | NASH RESTRICTED ARB          |              |
| RESTRICTED RAR - NA                              | 13530 \$                             | RESTRICTED RAR - NASH        |              |

# 2) Dealing on General Restricted Stock Accounts

2.1 Purchases on General Restricted Stock accounts will attract STT at the rate of 0.25% on the consideration amount for the securities portion of shares purchased (i.e. percentage factor will apply for linked units and property stocks). See below screen sample of STT displayed.

STT displayed on General Restricted Stock Account (DLPRE)

| D Session A - [24 x 80]                                                                           |                                                                                             | - • ×   |
|---------------------------------------------------------------------------------------------------|---------------------------------------------------------------------------------------------|---------|
| <u>File Edit View Communication</u>                                                               | on <u>A</u> ctions <u>W</u> indow <u>H</u> elp                                              |         |
| e ee ar ar e e                                                                                    | 1 🛋 🐚 📾 💼 🌒 🔶 🔗                                                                             |         |
|                                                                                                   |                                                                                             |         |
| OPTN: DLPRE                                                                                       | BCS/A: PREDATED DEAL FACILITY 31DEC12 0                                                     | 6:43:32 |
|                                                                                                   |                                                                                             | 444     |
| ACTION IND: M                                                                                     | ACCOUNT CUDE: 43786 ACC. TYPE : S                                                           |         |
|                                                                                                   | HULUUNI NHME: S-RIN UHR MIN.UHG.UDE: BKGE.PUNI.:                                            | 101000  |
|                                                                                                   | INSTR: E HSH 3 SETTLE YYWW: UUUU SETTL-DIE: 20<br>NAME : APSA CHC STD CDE: 01 TDADE CAD : A | 121220  |
|                                                                                                   | $\begin{array}{cccccccccccccccccccccccccccccccccccc$                                        |         |
|                                                                                                   | DENE ID 173. 1 DITE. 20121212 DE.ONT.ID                                                     |         |
| R PAGE LN                                                                                         | N QTY AVG PRICE _ AMOUNT INN.ACC TER                                                        | MS RI   |
| R 000000001 01                                                                                    | 500 13330.00 66650.00 40030 AL                                                              |         |
|                                                                                                   |                                                                                             |         |
|                                                                                                   |                                                                                             |         |
|                                                                                                   |                                                                                             |         |
|                                                                                                   |                                                                                             |         |
| · - · · · · · · · · · - · - · - · · - · · - · · - · · · - · · · · · · · · · · · · · · · · · · · · |                                                                                             |         |
|                                                                                                   |                                                                                             |         |
|                                                                                                   |                                                                                             |         |
|                                                                                                   | 166.63                                                                                      |         |
| NEG.COM:                                                                                          | IND: S SCALE:                                                                               |         |
| GRP.QTY:                                                                                          | GRP.CONSID:                                                                                 |         |
| CONSID:                                                                                           | 66650.00 CHARGES: 166.63 DEAL AMT: 66                                                       | 816.63  |
| PF1 HELP PF2/4                                                                                    | RTN PF5 ENO PF7/8 PAGE PF9 NOTE PF11> PF1                                                   | 2 OUIT  |

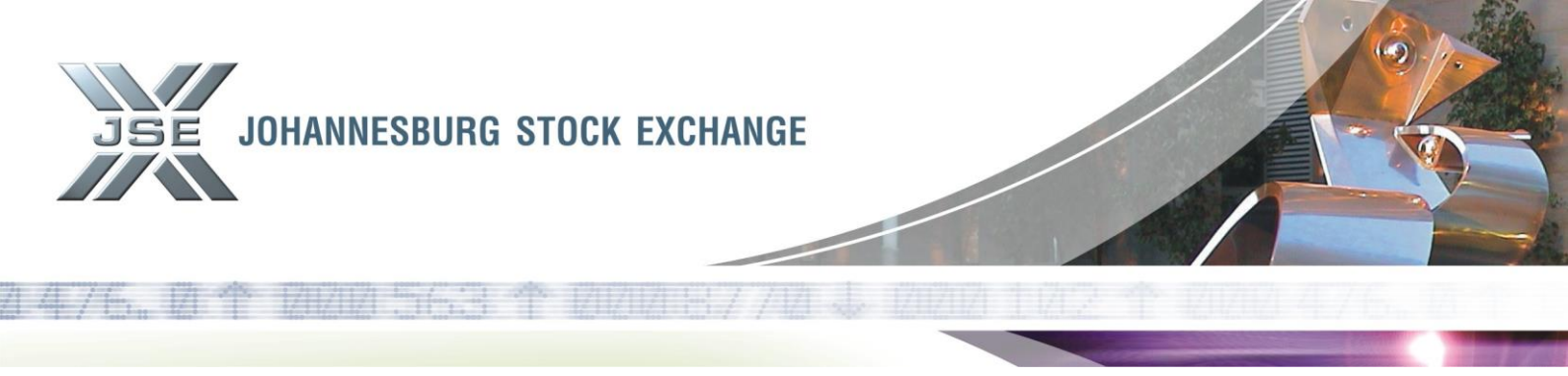

2.2 The STT charged can be viewed in BDA on all relevant online screens, i.e. DLLNS (F10 on ACDLS/AFINH/ASHRH/AFAXH/AFAXN).

STT displayed on General Restricted Stock Account (DLLNS)

| 과 <mark>]</mark> Session A - [24 x 80]                         |                                        |                               |                  |                     |           |
|----------------------------------------------------------------|----------------------------------------|-------------------------------|------------------|---------------------|-----------|
| <u>File Edit View Communication Actions V</u>                  | <u>/</u> indow <u>H</u> elp            |                               |                  |                     |           |
| o tit alta alta alta alta alta alta alta                       | 6 8 8 🗈 🗎 🔶 🔗                          |                               |                  |                     |           |
| OPTN: DLLNS(ASHRH) BCS                                         | 7A: DI<br>010:END                      | EAL LINES<br>OF FILE          | 010100           | 31DEC12 09:56<br>44 | : 09<br>4 |
| HCC.CDE: 43786<br>P/S.IND: P<br>DATE: 20121212<br>TRADE-CAP: A | DEHL ID<br>INSTR<br>DEL.GRP<br>RAND IN | .: 53<br>.: E REB<br>.:<br>D: | 0 QTY<br>DEL.POS | : 4500<br>:         |           |
| STT: 200.36                                                    |                                        |                               |                  |                     |           |
| LINES FOR ABOVE DEAL:<br>SEQ LNE QTY AVG                       | PRICE                                  | TERMS T                       | /S.REF           | INN.ACC             |           |
| 1 4500                                                         | 6500.00 AL                             | R                             | 0000000001       | 1 40030             |           |
|                                                                |                                        |                               |                  |                     |           |
|                                                                |                                        |                               |                  |                     |           |
|                                                                |                                        |                               |                  |                     |           |

2.3 Due to BDA charges being levied on only one transaction leg in BDA, a General Restricted Stock Account cannot be used as the inner account on DLDIR (DIRAL) or DLPRE transactions. If attempted, the following error will be displayed on the BDA screen:

Error on DLPRE screen

| 🔊 🖥 Session A - [24 x 80]           |                                                                                                    |                                                                               |
|-------------------------------------|----------------------------------------------------------------------------------------------------|-------------------------------------------------------------------------------|
| <u>File Edit View Communication</u> | n <u>A</u> ctions <u>W</u> indow <u>H</u> elp                                                                                               |                                                                               |
| 🖻 🗈 🗗 🜆 🔳 🔳                         |                                                                                                    |                                                                               |
| OPTN: DLPRE                         | BCS/A: PREDATED DEAL FACILITY                                                                                                    | 31DEC12 06:41:41                                                              |
| ACTN:                               | 400:RESTRICTED STOCK INNER ACC                                                                                                    | OUNT 444                                                                      |
| ACTION IND: M                       | ACCOUNT CODE:600080ACC. TYPE : CACCOUNT NAME:COOK LMMIN.CHG.CDE:INSTR:E ASA3SETTLE YYWW:0000NAME:ABSACHG.STR.CDE:DEAL ID:P/S:PDATE:20121212 | BKGE.PCNT.: 100<br>SETTL-DTE: 20121220<br>TRADE-CAP.: A<br>DL.GRP.ID.:        |
| R     PAGE     LN                   | QTY     AVG     PRICE     AMOUNT       500     13330.00     66650.00                                                                        | INN.ACC TERMS RI<br><u>4</u> 3786 AL<br>— — — — — — — — — — — — — — — — — — — |

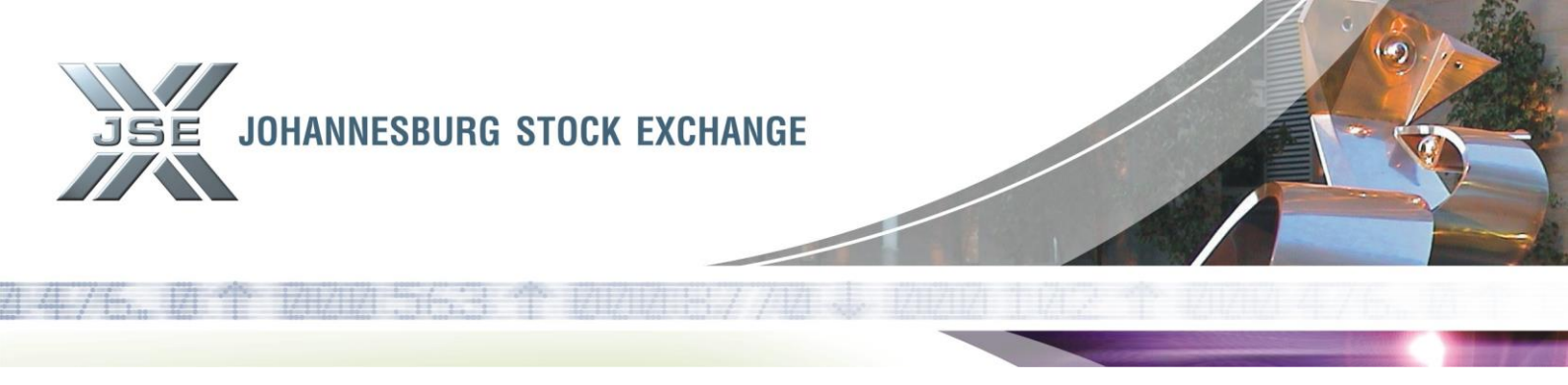

# Error on DLDIR screen

| <b>ヨ</b> ロ Session A - [24 x 80]        |                      |                                              |                                           |
|-----------------------------------------|----------------------|----------------------------------------------|-------------------------------------------|
| <u>File Edit View Communication Act</u> | tions <u>W</u> indow | <u>H</u> elp                                 |                                           |
| 🖻 🗈 🛍 📠 🚛 🖬 🖬                           | <b>b b</b>           | al 🗎 🔌 🔌                                     |                                           |
| OPTN: DLDIR<br>ACTN:                    | BCS/A:               | DIRECT DEALS<br>400:RESTRICTED STOCK INNER ( | 31DEC12 09:59:22<br>ACCOUNT SI 444        |
| TYP PAGE                                | P/<br>LS             | QTY INSTR A PRICE                            | INNER OUTER DEAL<br>ACCOUNT ACCOUNT TERMS |
| A<br>B                                  | — <sup>Р</sup>       | 500 _ ASA 13333<br>                          | <u>4</u> 3786 600080 AL<br>               |
|                                         |                      |                                              |                                           |
|                                         |                      |                                              |                                           |
| H                                       |                      |                                              |                                           |
|                                         |                      |                                              |                                           |

2.4 Deals cannot be adjusted to a General Restricted Stock Account via DLADJ. If attempted, the following error will be displayed on the BDA screen.

### Error on DLADJ screen

| _                                     |                                                                                                    |                                  |
|---------------------------------------|----------------------------------------------------------------------------------------------------|----------------------------------|
| 3 Session A - [24 x 80]               |                                                                                                    | . • <b>· ×</b>                   |
| File Edit View Communication          | on <u>A</u> ctions <u>W</u> indow <u>H</u> elp                                                                                                    |                                  |
| 🖻 🗈 💼 🚛 🖬 🔳                           |                                                                                                    |                                  |
| OPTN: DLADJ<br>ACTN:<br>ACTION IND: A | BCS/A: DEAL ADJUSTMENT FACILITY   31DEC12 07     399:RESTRICTED STOCK ADJUSTMENT ACC     ACCOUNT CODE: 40030   ACC. TYPE : DA   ADJ.ACC: 43     ACCOUNT NAME: DEAL ADJU MIN.CHG.CDE:   BKGE.PCNT.:     INSTR: E TOPDWG 6   SETTLE YYWW: 0000 SETTL-DTE: 2011     NAME: DBTOP CGW   CHG.STR.CDE: 04   TRADE-CAP.: A     DEAL ID: 1087135 P/S: S DATE: 20121212   DL.GRP.ID.:     CHANGE ACCOUNT CODE.:   TYPE: | : 33 : 45<br>444<br>786<br>21220 |
| R PAGE LN                             | QTY AVG PRICE AMOUNT INN.ACC TERM                                                                                                    | S RI                             |
| R 000000001 01                        | 5000- 6500.00 <b>325000.00-</b> 600080 AL                                                                                                    |                                  |
|                                       |                                                                                                    |                                  |
| CHARGES:                              |                                                                                                    |                                  |

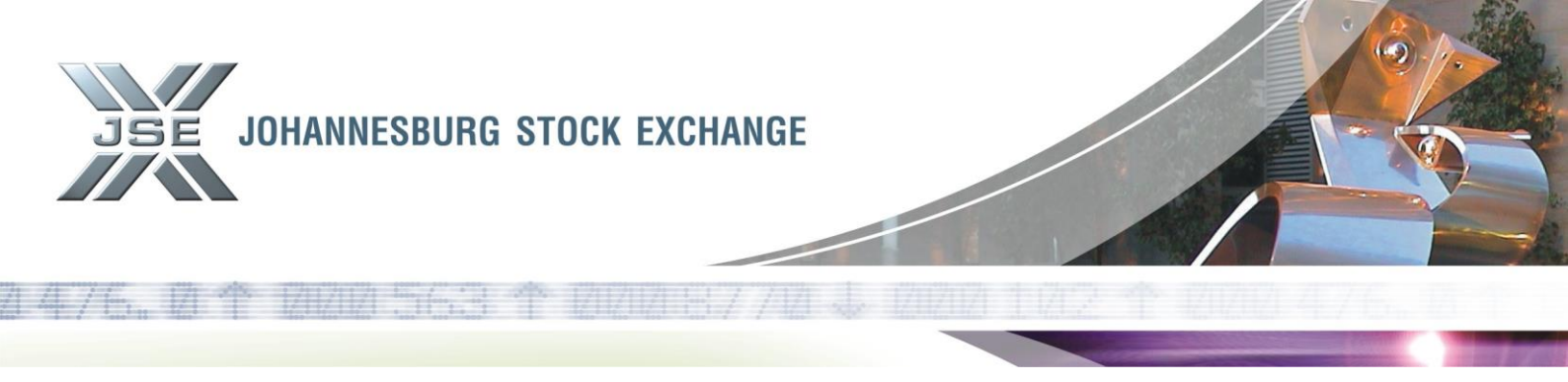

2.5 This same validation applies to deals uploaded into BDA via FTP where a General Restricted Stock account is used in the "Other Account" field. If a General Restricted Stock is used in the "Other Account" field, the allocation will be rejected and an error will appear on the online screen COMPR on the same day as well as on the PCOMPR report the following day. The error will appear under the ERROR FORMAT CODE "ALLO" in both the on-line screen and batch report. See screen sample of COMPR on-line screen with sample of rejected allocations.

## Error on COMPR screen

| 3 Session A - [24 x 80]                                                                               |                                                                                                    |                                                                                                    |              |                 |
|----------------------------------------------------------------------------------------------------|----------------------------------------------------------------------------------------------------|----------------------------------------------------------------------------------------------------|--------------|-----------------|
| <u>File Edit View Communi</u>                                                                         | cation <u>A</u> ctions <u>W</u> indow <u>H</u> elp                                                                               |                                                                                                    |              |                 |
| • • • • • •                                                                                           | ) 🔳 📾 🝉 💩 📾 🗎                                                                                                    | ٠                                                                                                    |              |                 |
| OPTN: COMPR<br>ACTN: _                                                                                | BCS/A:                                                                                                    | COMMON ERROR ENQUIR                                                                                                    | Y 31DEC12    | 07:35:36<br>444 |
| ERROR FORMA<br>FTP ALLOCAT                                                                            | IT CODE: ALLO<br>ION ERRORS                                                                                                    | ERROR PROCESS DA                                                                                                    | TE: 20121227 |                 |
| BRK ACC-CDE                                                                                           | ERROR-MESSAGE                                                                                                    |                                                                                                    |              |                 |
| - 0 0723676<br>- 0 0723676<br>- 0 0723676<br>- 0 0723676<br>- 0 0041277<br>- 0 0041285<br>- 0 0723676 | NO ORDERS FOUND FO<br>RESTRICTED STOCK A<br>RESTRICTED STOCK A<br>RESTRICTED STOCK A<br>RESTRICTED STOCK A<br>RESTRICTED STOCK A | DR THE INSTRUMENT<br>ALLOCATION ACCOUNT<br>ALLOCATION ACCOUNT<br>ALLOCATION ACCOUNT<br>ALLOCATION ACCOUNT<br>ALLOCATION ACCOUNT |              |                 |
|                                                                                                    |                                                                                                    |                                                                                                    |              |                 |

#### 3) STT on General Restricted Stock accounts in the General Ledger (a/c 11890)

In order to distinguish the STT charged on stock accounts from client accounts in the general ledger account, STT on stock accounts will be posted as a separate entry with the DOC-REF-NO "STTSTK". Where stock accounts have been loaded with different branch codes, as with client accounts, separate online line entries will be produced for STT on General Restricted Stock Accounts per branch code. See screen samples below.

## STT displayed on GL a/c 11890

| 과 <mark>]</mark> Session A - [24 x 80]                  |           |            |             |
|---------------------------------------------------------|-----------|------------|-------------|
| <u>File Edit View Communication Actions Window Help</u> |           |            |             |
| 🖻 🗈 📾 📾 📾 📾 📾 🜒 🔷 🔗                                     |           |            |             |
|                                                         |           |            |             |
| OPTN: AFINH BCS/A: ACC.FIN/DLS HIS                      | T DETAILS | 31DEC12    | 2 06:47:58  |
| ACTN:                                                   |           |            | 444         |
| ACC : 11890 STT - SECURITI TP S MGD                     | RG O SET  | EX BR/PR   | MM          |
| BALANCE CODE: SEQ: D FUT/CUR PUR:                       |           | 0.00       | 0.00        |
| FROM DATE : 2012/12/31 FUT/CUR SAL:                     |           | 0.00       | 0.00        |
| INCOME BAL 0.00 CASH/FREE :                             | 6210      | 014.26-    | 0.00        |
| DATE TRANS TR.QTY SHARE TRM DEAL-ID                     | TRAN.     | TOTAL:     | 621014.26-  |
| YYMMDD CODE <fin. tr.description=""></fin.>             | AMOUNT    | CSH.BAL    | FOT.TRD.BAL |
| 121228 TC DAILY DEALING STT                             | 24.65-    | 621014.26- | 621014.26-  |
| 121228 TC DAILY DEALING STT                             | 203.50-   | 620989.61- | 620989.61-  |
| 121228 TC DAILY DEALING STT                             | 1.47-     | 620786.11- | 620786.11-  |
| 121228 TC DAILY DEALING STT                             | 85.87-    | 620784.64- | 620784.64-  |
| 121228 TC DAILY DEALING STT                             | 57.38-    | 620698.77- | 620698.77-  |
|                                                         | 001 00    | 000044 00  | 000044 00   |

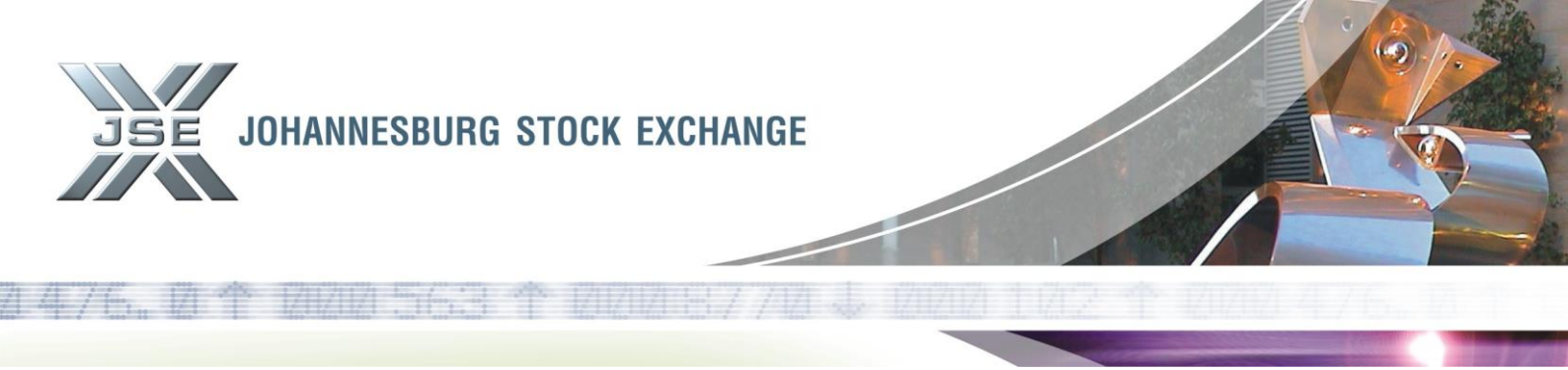

DOC REF NO. STTSTK displayed for STT on general restricted stock accounts

| ■ Session A - [24 x 80]             |                             |                              |                                             |                      |                    |                 |
|-------------------------------------|-----------------------------|------------------------------|---------------------------------------------|----------------------|--------------------|-----------------|
| <u>File Edit View Communication</u> | on <u>A</u> ctions <u>V</u> | <u>V</u> indow <u>H</u> elp  |                                             |                      |                    |                 |
|                                     | I 🖬 ⊾                       | • 🔹 💩 💩                      | <i>🔗</i>                                    |                      |                    |                 |
| OPTN: SPTRN<br>ACTN:                | BCS                         | 7A: FINANCIA                 | L TRANSACTION                               | HISTORY              | 31DEC12            | 06:49:01<br>444 |
| ACCOUNT CODE:                       | 11890                       | STT - SECURI                 | TIES TRA                                    |                      |                    |                 |
| NON-RES.IND.:<br>ACC-TYP.CDE.: S    | \$                          | COUNTRY CODE<br>BRANCH CODE. |                                             | EXCH.CON<br>PARTNER  | TROL:<br>CODE:     |                 |
| BALANCE CODE:<br>DESIG.CODE:        |                             | PROCESS DATE<br>GEN.ANALYSIS | : 2012/12/28<br>: STT                       | REG.CODE<br>AGE DATE | :<br>: 201         | 12/12/28        |
| TRAN.AMOUNT.:                       |                             | 24.65- CA<br>FR<br>OT        | SH BALANCE:<br>EE BALANCE:<br>HER BALANCES: | 621014<br>0<br>0     | .26-<br>.00<br>.00 |                 |
| TRAN.CODE: 1                        | r c                         | NARRATIVE                    | : DAILY DEALI                               | NG STT               |                    |                 |
| DOC.REF.NO: S                       | STTSTK                      | CHQ.DEP.NO                   |                                             | CASH A               | LPHA:              |                 |
| TRAN.DATE: 2012                     | 2/12/28                     | TIME: 14:17:                 | 09 USER: OPS                                | SOURCE: BDDLS        | SUM TRML.          | : BTCH          |

4) BDA Charge Statistics Screen (CHGST)

New charge statistic codes have been added to the T.STA table in BDA, i.e. STE and STN. STE – The total value of purchases on stock accounts exempt from STT STN – The total value of purchases on stock accounts subject to (not exempt from) STT

### New Charge Statistics Codes STE and STN

| 과 Session A - [24 x 80]                                  |                   |
|----------------------------------------------------------|-------------------|
| <u>File Edit View Communication Actions Window H</u> elp |                   |
|                                                          |                   |
|                                                          |                   |
| OPTN: CHGST BCS/A: CHARGE STATISTICS SUMMARY             | 31DEC12 07:40:55  |
| ACTN:                                                    | 444               |
| ACCOUNT: 43786 S-RIN CHRIS TEST ACCOUNT                  |                   |
| STATS.TYPE: ALL BRANCH: CB PARTNER: C\$ MARKET: E MONTH: | 01 YEAR: 2013     |
| FIN YEAR MONTH: 06                                       |                   |
| STA DESCRIPTION BR PR M MONTH TO DATE                    | YEAR TO DATE      |
| _ DLS NUMBER OF DEALS CB C\$ E                           | 19.00             |
| _ LNS NUMBER OF LINES CB C\$ E                           | 21.00             |
| _ PUR PURCHASE AMOUNT CB C\$ E                           | 1162923.70        |
| _ RTV REVENUE AMOUNT TAXABLE - PURCH CB C\$ E            | 299105.72         |
| _ RTX REVENUE AMOUNT TAX EXEMPT - PU CB C\$ E            | 863817.98         |
| _ RTY REVENUE AMOUNT TAX EXEMPT - SA CB C\$ E            | 689214.50         |
| SAL SALE AMOUNT CB C\$ E                                 | <u>689214.50-</u> |
| _ STE STOCK ACC PURCHASES: NO STT AP CB C\$ E            | 863817.98         |
| _ STN STOCK ACC PURCHASES: STT APPLI CB C\$ E            | 299105.72         |
| STT_SECURITIES_TRANSFER_TAXCB_C\$_E                      | 747.79            |

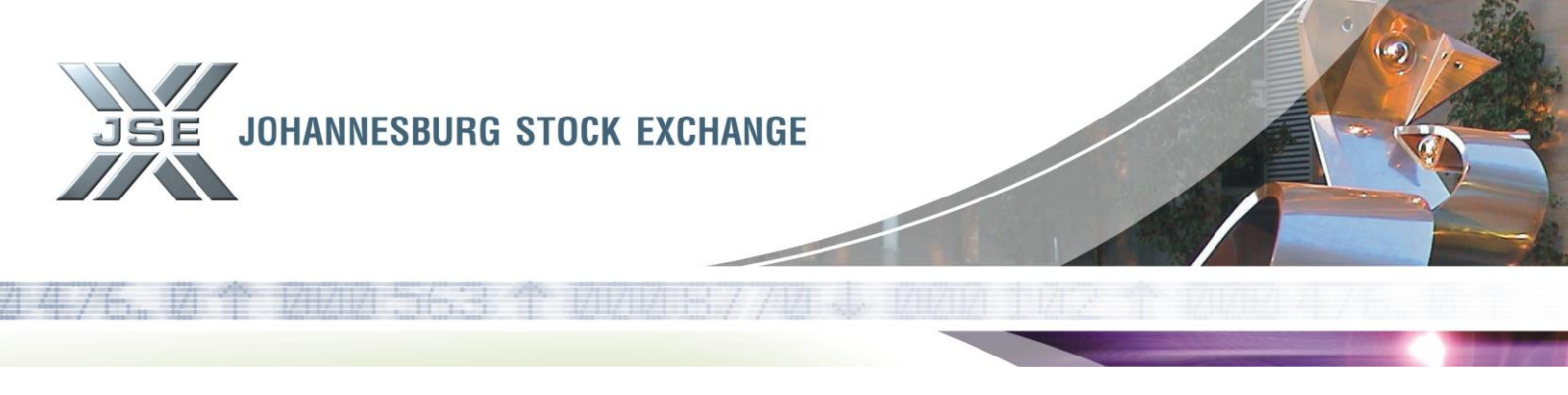

#### 5) Reporting of STT on General Restricted Stock Accounts

5.1 The PSTATS report has been enhanced to reflect the STT charged on General Restricted Stock Accounts. Two new lines have been added to reflect the split between STT charged on General Restricted Stock Accounts and STT charged on client accounts. See below sample of PTATS report.

#### Enhanced PSTATS Report

| OBRANCH CHRIS      | 5B TEST_BRAN | СН         |                |            |            |                    |            |
|--------------------|--------------|------------|----------------|------------|------------|--------------------|------------|
| 0                  |              | DAIL       | ( STATISTICS : |            | MONTH      | TO DATE STATISTICS | 5 :        |
| -REVENUE RETURN    | ACC-T        | EXEMPT     | TAXABLE        | TOTAL      | EXEMPT     | TAXABLE            | TOTAL      |
| 0PURCHASES         | C            | 0,00       | 87257,00       | 87257,00   | 0,00       | 87257,00           | 87257,00   |
| 0PURCHASES         | S            | 38138,81   | 175734,29      | 213873,10  | 38138,81   | 175734,29          | 213873,10  |
| SALES              |              | 1426713,92 | 0,00           | 1426713,92 | 1426713,92 | 0,00               | 1426713,92 |
| OTOTALS            |              | 1464852,73 | 262991,29      | 1727844,02 | 1464852,73 | 262991,29          | 1727844,02 |
| MST                |              |            |                | 0,00       |            |                    | 0,00       |
| list               |              |            |                | 0.00       |            |                    | 0,00       |
| STT RESTRICTED ACC | C S          |            |                | 439,35     |            |                    | 439,35     |
| STT ACCOUNT        | C            |            |                | 218,15     |            |                    | 218,15     |
| STT                |              |            |                | 657,50     |            |                    | 657,50     |
| UINS RETURN        |              |            | APPLICABLE     |            |            | APPLICABLE         |            |
|                    |              |            |                |            |            |                    |            |

5.2 The PSTKSC report has been enhanced to reflect the acc-id on the PSTKSC report. See screen sample below.

#### Enhanced PSTKSC Report

| 0 ACC-ID (AF<br>0 ACCOUNT                                      | RB)<br>41004 (5) UNRESTR. CH                                                                                                    | RISB TEST BRANCH                                                 | PARTNE                                                                                             | R                                                            |                                                                                  |                                                                                                    |                                                                                                    |
|----------------------------------------------------------------|----------------------------------------------------------------------------------------------------|------------------------------------------------------------------|----------------------------------------------------------------------------------------------------|--------------------------------------------------------------|----------------------------------------------------------------------------------|----------------------------------------------------------------------------------------------------|----------------------------------------------------------------------------------------------------|
| 0 INSTRUMENT                                                   | NAME                                                                                                    | QUANTITY                                                         | AMOUNT                                                                                             | LAST PRICE                                                   | AVERAGE PRICE                                                                    | MARKET VALUE                                                                                         | POT. PROF/LOSS                                                                                                    |
| ASA 3<br>BIL 1<br>EXX<br>FCPD<br>JDG 1<br>RDFIHE<br>REB<br>RIN | ABSA GROUP LTD<br>BHP BILLITON PLC<br>EXXARO RESOURCES LTD<br>FOORD COMPASS LTD DEB<br>JD GROUP LTD<br>IB RDF 560 CHE1:1 JAN<br>REBOSIS PROPERTY FUND<br>REDEFINE PROP INT LTD | 13900<br>3500-<br>600<br>3500<br>9300-<br>10300-<br>4100<br>3500 | 598838,81<br>966171,84-<br>95830,00<br>2877,48<br>447051,00-<br>35855,00-<br>310508,00<br>18644,86 | 13330<br>27014<br>17130<br>815<br>4650<br>412<br>1210<br>510 | 4308,19<br>27604,90<br>15971,66<br>822,21<br>4807<br>348,10<br>7573,36<br>532,71 | 1852870,00<br>945490,00-<br>102780,00<br>28525,00<br>432450,00-<br>42436,00-<br>49610,00<br>17850,00 | 1254031,19 PROF<br>20681,84 PROF<br>6950,00 PROF<br>252,48 LOSS<br>14601,00 PROF<br>6581,00 LOSS<br>260898,00 LOSS<br>794,86 LOSS |
|                                                                |                                                                                                    | TOTAL                                                            | 396478,69-                                                                                         |                                                              |                                                                                  | 631259,00                                                                                            | 1027737,69 PROF                                                                                                    |

Y/N/B (BLANK)

Two new parameters have been added to the PSTKSC report request:

- ALL ACC ID CODES

- Y Will include all accounts loaded with an acc-id, (see 1st screen sample below)
  - N When request a specific acc-id or multiple acc-id's
- B (Blank) Will include all accounts that do not have an acc-id loaded

ACC ID CODES
If ALL ACC ID CODES value – N – Type in acc-id code/s. If more than one acc-id is required, enter the acc-id's by separating them with spaces e.g. RAB RIN BJB. (see 2<sup>nd</sup> screen sample below)

These parameters will allow users to request the PSTKSC report for all acc-id's (also the default) or request the PSTKSC report for a specific acc-id.

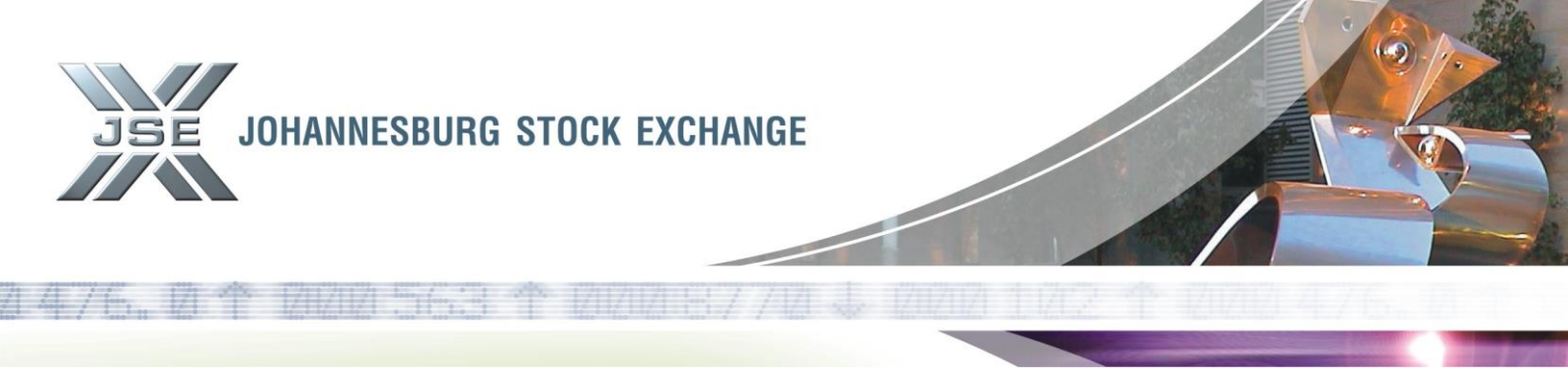

Note that the PSTKSC report will reflect the same output data as before the enhancement. Should users wish to receive the report for specific acc-id's, a new request can be requested via RPROC.

Enhanced RPROC Request for PSTKSC Report

| 3 Session A - [24 x 80]                                                                                                    |
|----------------------------------------------------------------------------------------------------|
| File Edit View Communication Actions Window Help                                                                                                    |
|                                                                                                    |
| OPTN: RPROC   BCS/A:   UPDATE PROCESS REQUEST   31DEC12 06:57:39     ACTN:   444     PROCESS   :   PSTKSC   DAILY STOCK SCAN   REQUEST: 001     RUN FREQUENCY   :   D   RUN DAY:   QUARTER/HALFYEAR START MONTH:     ONLINE / BATCH   :   BATCH   BATCH     REQUEST PROCESSING PARAMETERS   NAME   VALUE     BRANCH CODE |
| SEPARATE IC/ID BAL N (Y/N)                                                                                                    |
| ALL ACC ID CODES Y (Y/N/B(BLANK))<br>ACC ID CODES                                                                                                    |
| REQUEST OUTPUT DESTINATION(s):     ELEC          COPIES :     00          FORM :     STAD                                                                                                    |

| 3 Session A - [24 x 80]     File Edit View Communication Actions Window Help     Im Im Im Im Im Im Im Im Im Im Im Im Im I                                                                                                    |
|----------------------------------------------------------------------------------------------------|
| Elie   Edit   View   Communication   Actions   Window   Help     Image: Second Second S                                                                                                    |
| Image: Image: Image                                                                                                    |
| OPTN: RPROC BCS/A: UPDATE PROCESS REQUEST 31DEC12 11:50:09<br>ACTN: 444                                                                                                    |
| OPTN: RPROC BCS/A: UPDATE PROCESS REQUEST 31DEC12 11:50:09<br>ACTN: 444                                                                                                    |
| ACTN: 444                                                                                                    |
|                                                                                                    |
| PROCESS : PSTKSC DAILY STOCK SCAN REQUEST: 004                                                                                                    |
| RUN FREQUENCY : D RUN DAY: QUARTER/HALFYEAR START MONTH:                                                                                                    |
| ONLINE / BATCH : BATCH                                                                                                    |
| REQUEST PROCESSING PARAMETERS                                                                                                    |
| NAME VALUE                                                                                                    |
| BRANCH CODE                                                                                                    |
|                                                                                                    |
|                                                                                                    |
|                                                                                                    |
|                                                                                                    |
| (Y,Y)                                                                                                    |
| PMC SETTIMENT ACC V (V/N)                                                                                                    |
| Separate reviting Rai $\nabla (Y/N)$                                                                                                    |
| $\frac{1}{2} = \frac{1}{2} \left[ \frac{1}{2} \left[$ |
|                                                                                                    |
|                                                                                                    |
|                                                                                                    |
|                                                                                                    |
|                                                                                                    |

The JSE will also be implementing a new report which members will be able to use for reporting to SARS. This new report will be implemented later during January 2013 and a further hotline will be issued.